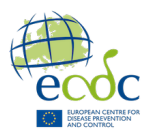

# Linux Exercise

# Exercise 1: First Linux commands

- a. Open terminal
- b. List content in current directory
- c. Navigate to the directory called student
- d. List content in student

#### Useful examples:

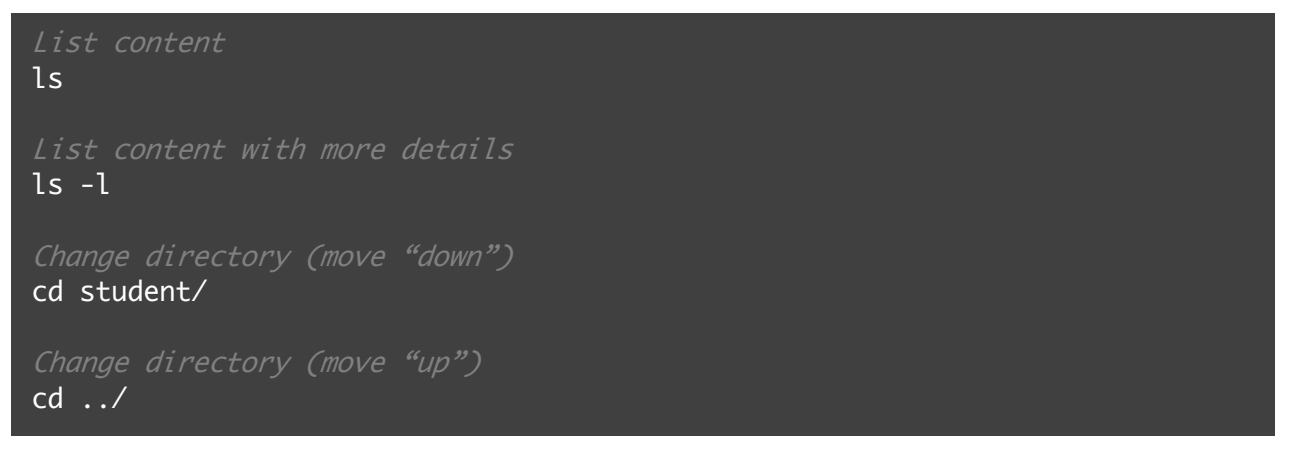

# Exercise 2: Working with compressed files

- a. Decompress the file called BTG\_intro.zip
- b. List content in BTG\_intro

# Exercise 3: Organizing directories

a. Observe the structure of the folders by listing the content of the subfolders. Notice the messy structure and observe how some files are misplaced.

By using the commands introduced in this exercise (page 2), re-structure the *BTG\_intro* folder so the directory has the following structure:

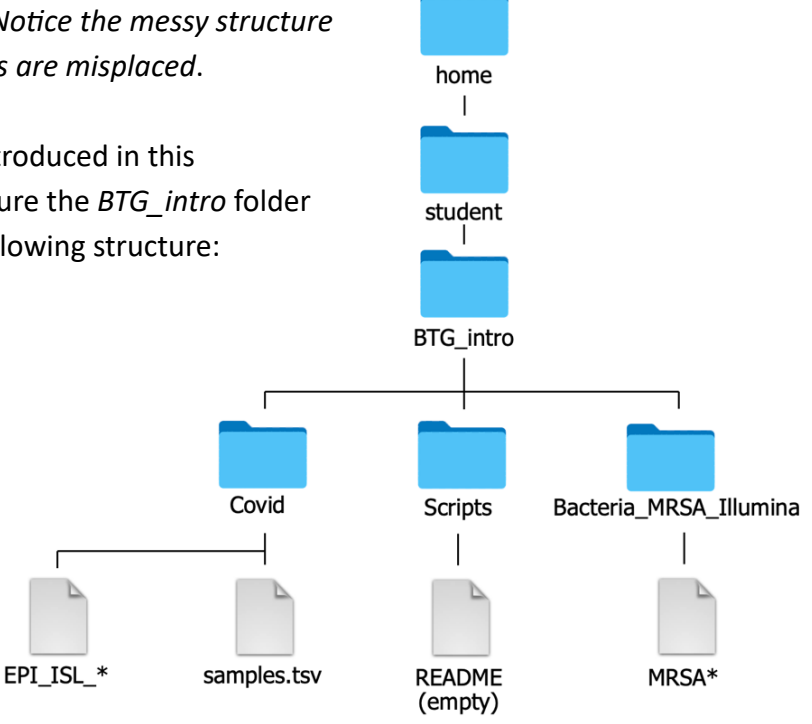

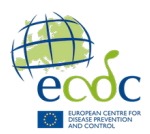

# Useful examples:

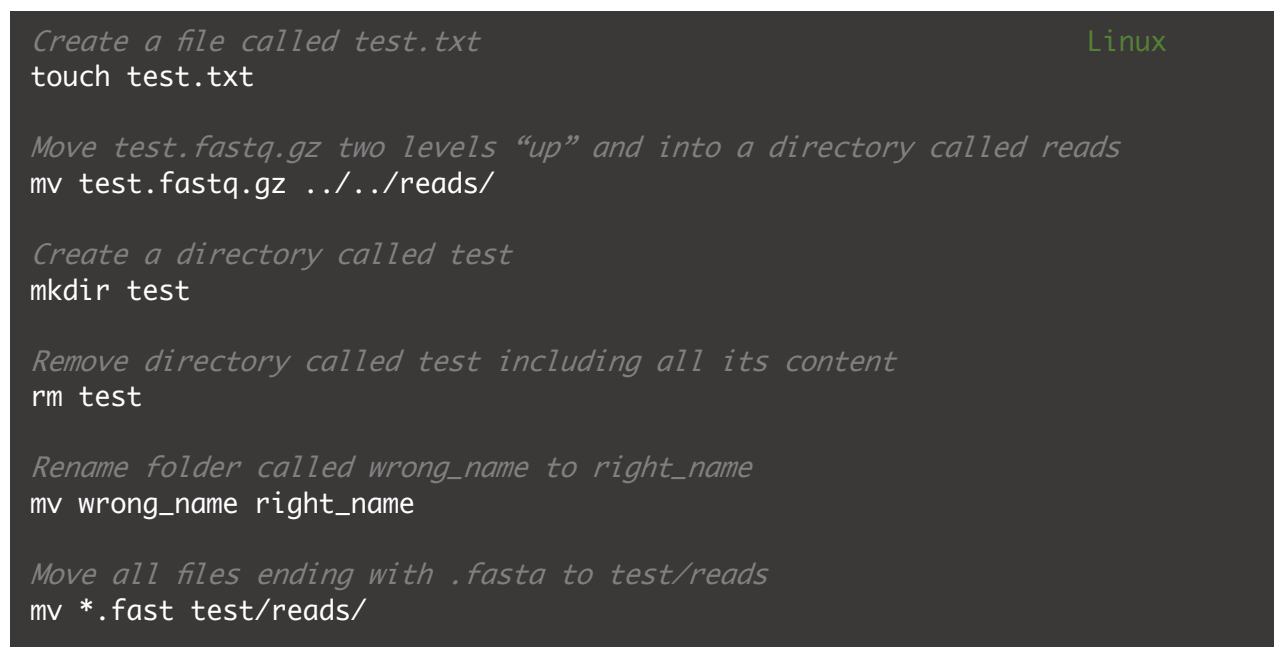

#### Exercise 4: View files

- a. Navigate to /home/student/BTG\_intro/Bacteria\_MRSA\_Illumina/ and choose a file to explore for exercises 4-6.
- b. Display the content of one of the files by using the following commands:
  - a. cat
  - b. less (exit view by pressing "q")

#### Exercise 5: grep is a powerful tool

a. Display the header names in your file by using grep

hint: use ">" (quotations are <u>very</u> important)

b. Save the header names in a file called header\_names.txt

hint: it is not necessary to make a header\_names.txt prior to this exercise

- c. Display the content of header\_names.txt
- d. Display the line count, word count, and character count for header\_names.txt and note the number of headers

Hint: use wc.

e. Append the headers of another fasta file to header\_names.txt. Repeat exercise 5d. *Useful examples:* 

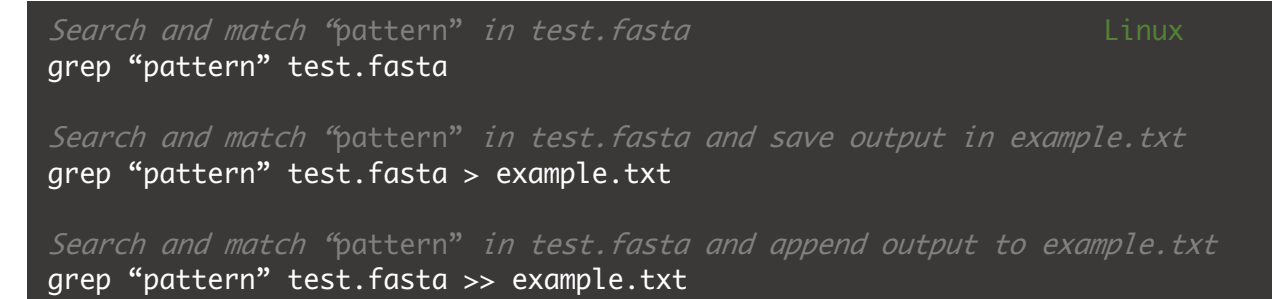

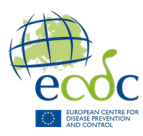

# Exercise 5: Linux is merciless

Let's see what happens if we forget quotations around the grep pattern:

- f. Copy and run the following command from the directory where header\_names.txt is located: grep > header\_names.txt
- g. Display the content of header\_names.txt

grep will not view > as a pattern to search for as > in itself, is a Linux command. Thus, grep will search for nothing, find nothing, and overwrite the current content of header\_names.txt with this nothing. There is **no** magic undo button in Linux.

h. Remove header\_names.txt

#### Exercise 6

Just like we can redirect or append the output to a file, we can also redirect the output of a command into another by using pipe |.

- a. By combining ls, wc and pipe, count the number of files in *BTG/Bacteria\_MRSA\_Illumina*
- b. Get the word count of your fasta file We do not learn much from this.
- c. By combining grep, wc and pipe |, count the number of sequence headers in the fasta file

#### Useful examples:

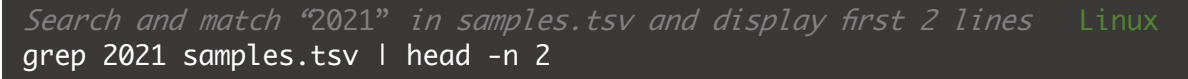